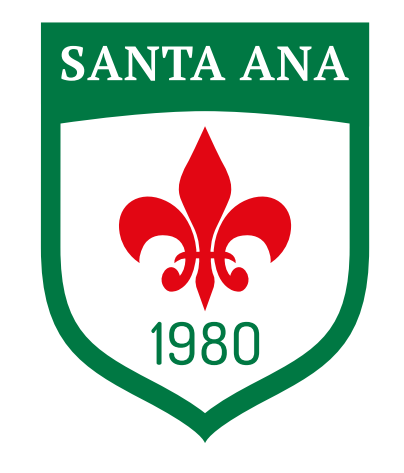

INSTITUTO SANTAANA DESDE 1980

1. Iniciá sesión en Áulica.

## <section-header>

**INSTRUCTIVO** 

PAGO CON CÓDIGO QR

© Netbel - Soluciones Informáticas 2023. Todos los deces

2. Seleccioná el/la estudiante y luego hacé click en PAGAR.

| Q Aulica x Q Checkout OK x + |                  | v − 0 ×<br>⊮ o <b>b ⊡ (D</b> mass) : |
|------------------------------|------------------|--------------------------------------|
| Hola, Oscar                  | 🖲 Instituto S    | Santa Ana                            |
| Estado de Cuenta             | Estado de Cuenta | -                                    |
| E Facturas                   | Martina \$       | Total                                |
| Comunicados 🖨                |                  | \$<br>PAGAR                          |
|                              |                  | PAGAN                                |
|                              |                  |                                      |
|                              |                  |                                      |
|                              |                  |                                      |
| ← Cerrar Sesión              |                  |                                      |
| Acceder con mi usuano        |                  |                                      |
| aolica                       |                  | - 1301 m                             |
|                              |                  |                                      |

3. Seleccioná el desplegable, el cual te redireccionará a una nueva página. **Puede aparecer una ventana emergente solicitando permiso para acceder.** 

| <ul> <li>✓ Aulica × ✓ Checkout DK</li> <li>← → C ← familia.aulica.com.ar/pagos</li> </ul> | * +                              | v – Ø X<br>19 🕸 🗯 🖬 🚺 Engenne) i |  |  |
|-------------------------------------------------------------------------------------------|----------------------------------|----------------------------------|--|--|
| Hola, Oscar                                                                               | 💽 Instituto Santa Ana            |                                  |  |  |
| Estado de Cuenta                                                                          | Estado Vas a realizar el pago de | -                                |  |  |
| Capones 🔒                                                                                 | GIGENA AR                        | Total                            |  |  |
| Comunication                                                                              | SIRO/ Siro >                     | \$52.986 <sup>32</sup><br>PAGAR  |  |  |
|                                                                                           |                                  |                                  |  |  |

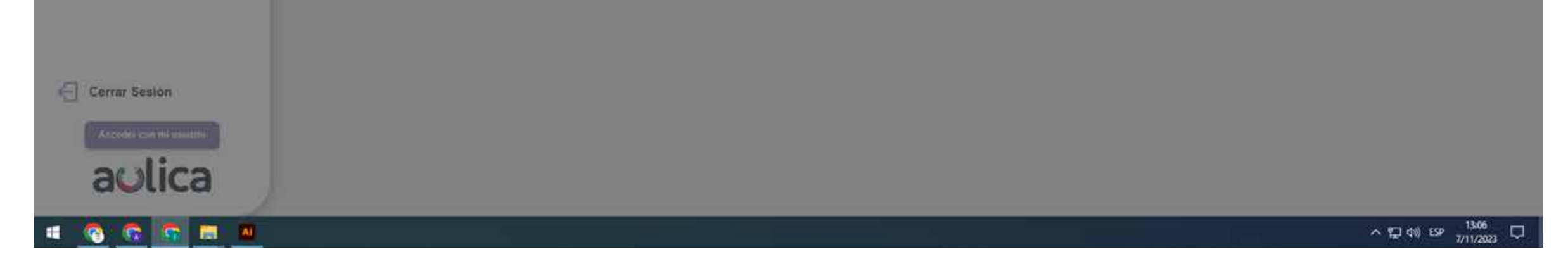

## 4. Seleccioná la opción QR - Billetera

| Ú Adica     | × (-) SIRO - Todo Pago               | × +                                                        |                        | × - ø ×                 |
|-------------|--------------------------------------|------------------------------------------------------------|------------------------|-------------------------|
| ← → C @ ban | coroela.com.ar/8081/Home/Pago/22addc | fba60f1de7d72100a6663518634e71dd8b5502767c93b890271616f3a3 |                        | 18 🕸 🛊 🖬 🚺 🌘 En pace) : |
|             |                                      | Online SIRO/                                               |                        |                         |
|             |                                      |                                                            |                        |                         |
|             |                                      |                                                            | ESTAMOS PARA ASISTIRTE |                         |
|             |                                      | Seleccione el Pago                                         |                        |                         |
|             |                                      | Vencimiento Detalle<br>07/11/2023 PAGO DEUDAS              | Importe                |                         |
|             |                                      | Seleccione método de pago                                  |                        |                         |
|             |                                      |                                                            |                        |                         |
|             |                                      | O ON LINK PAGOS                                            |                        |                         |
|             |                                      | • QR - BILLETERAS                                          |                        |                         |
|             | CONFIRMAR                            |                                                            |                        |                         |
|             |                                      |                                                            |                        |                         |
|             |                                      |                                                            |                        |                         |
|             |                                      |                                                            |                        |                         |
| a 🙆 🙃 I     | G 🖬 🛛 😕                              |                                                            |                        | ^ ⊈ di) ESP 7/11/2023 □ |
|             |                                      |                                                            |                        | AMONGOUS .              |
|             | • • •                                |                                                            |                        |                         |

4. Por ultimo, escanea el QR que te aparece en pantalla y aboná con Mercado Pago, otra billetera virtual ó Banco que acepte este medio de pago.

| 💙 Aulica                        | × (-) SIRO - Todo Pago ×                      | +    | ~   | - | σ        | × |
|---------------------------------|-----------------------------------------------|------|-----|---|----------|---|
| $\leftrightarrow \rightarrow c$ | abancoroela.com.ar:8081/Home/FormularioPagoQR | ie ☆ | * 0 |   | in pausa | ÷ |

Horario de Atención: de Lun. a Vie. de 8:30 a 17:30 hs.

Online SIROM

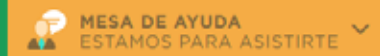

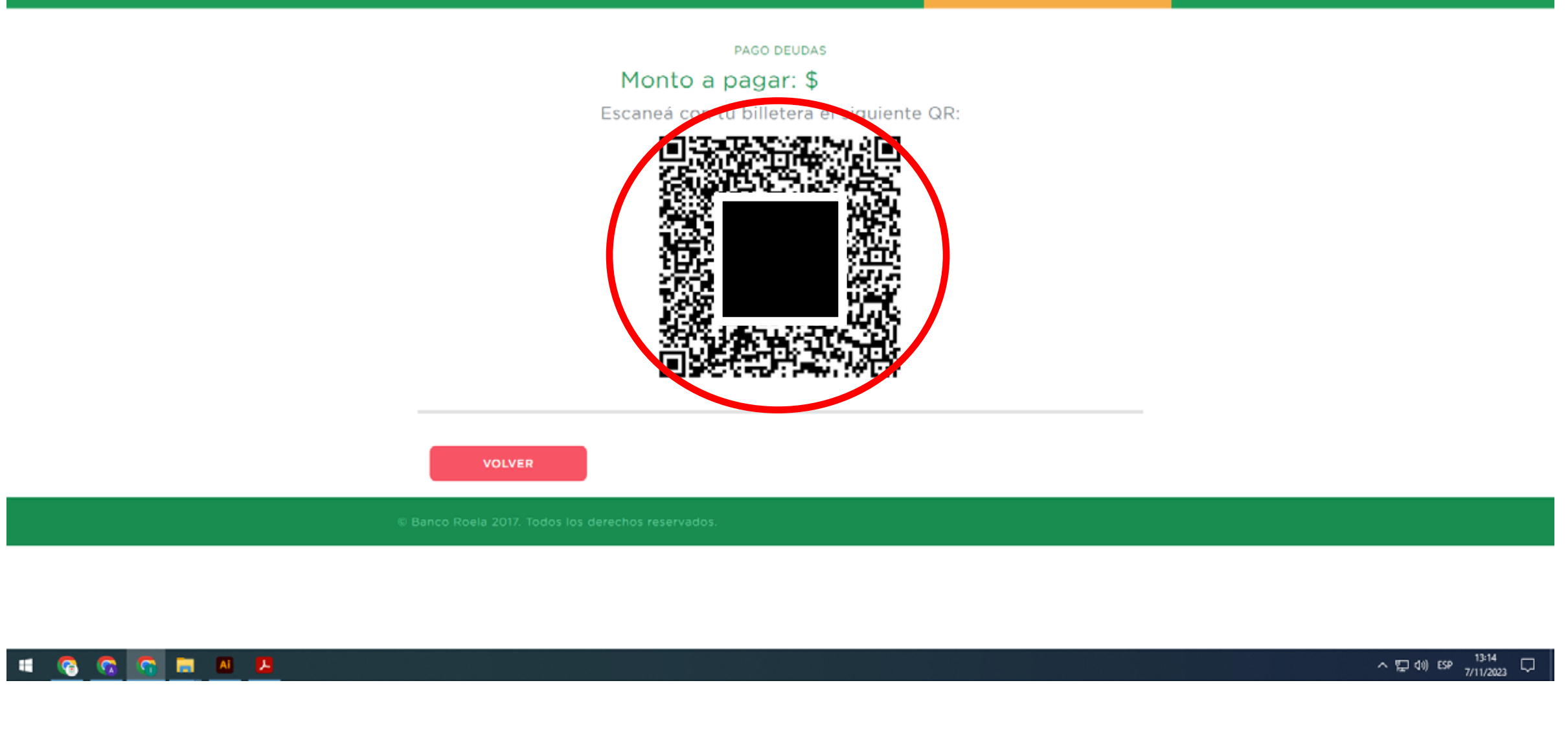

**#SomosSantaAna**